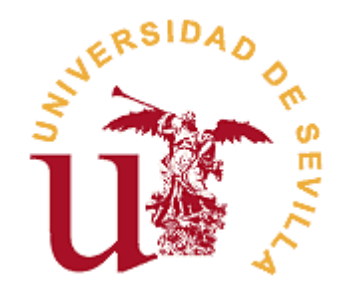

# Plataforma DUA para las solicitudes de admisión a los programas de doctorado

Guía de Estudiantes

# Índice

| ndicé de figuras                      | 2  |
|---------------------------------------|----|
| ntroducción a la guía                 | 3  |
| Acceso a la plataforma de solicitud   | 4  |
| Cumplimentación de datos personales   | 7  |
| Cumplimentación de las vías de acceso | 8  |
| Cumplimentación de las peticiones     | 12 |
| Guardar y enviar la solicitud         | 16 |
| Consultas y reclamaciones             | 18 |

# Índice de figuras

| Imagen 1. Página oficial de la FNMT 4                                                               |  |
|----------------------------------------------------------------------------------------------------|--|
| Imagen 2. Interfaz de acceso a la solicitud de admisión a los programas de doctorado 5              |  |
| Imagen 3. Pantalla de acceso a la solicitud                                                         |  |
| Imagen 4. Ventana de petición de identificación de usuario.                                         |  |
| Imagen 5. Pantalla para cumplimentar los datos personales.                                          |  |
| Imagen 6. Formulario de datos personales del estudiante7                                            |  |
| Imagen 7. Botones de los pasos a seguir al rellenar la solicitud y de continuación                  |  |
| Imagen 8. Pantalla principal de vías de acceso                                                      |  |
| Imagen 9. Pantalla de selección de la vía de acceso                                                 |  |
| Imagen 10. Ejemplo de vía de acceso por Título universitario español de graduado/a o                |  |
| equivalente y un Título universitario de máster oficial que habilita para el acceso a doctorados. 9 |  |
| Imagen 11. Ejemplo de vía de acceso por Título universitario español de graduado/a o                |  |
| equivalente cuya duración, conforme a las normas d derecho comunitario sea de al menos 300          |  |
| créditos ECTS                                                                                       |  |
| Imagen 12. Ventana emergente para adjuntar los ficheros                                             |  |
| Imagen 13. Confirmación de selección de vía de acceso                                               |  |
| Imagen 14. Pantalla principal de peticiones de planes de doctorados                                 |  |
| Imagen 15. Ventana emergente con el formulario para rellenar los campos de la petición. 13          |  |
| Imagen 16. Apartado de Criterios y Baremo para la puntuación de acceso 14                           |  |
| Imagen 17. Apartado de Selección de líneas de investigación del doctorado por orden de              |  |
| preferencia14                                                                                       |  |
| Imagen 18. Apartado de Nivel de dedicación al doctorado 14                                          |  |
| Imagen 19. Formulario de envío y guardado de solicitud.                                             |  |
| Imagen 20. Confirmación de envío y guardado de la solicitud en la web.                              |  |
| Imagen 21. Pantalla principal Plataforma de gestión de alegaciones, notificaciones y                |  |
| reclamaciones                                                                                       |  |
| Imagen 22. Plataforma de acceso común a la consulta de valoración de méritos y                      |  |
| adjudicación de plazas                                                                              |  |

## Introducción a la guía

La presente guía se ha creado con el fin de ofrecer al estudiante de nuevo ingreso una serie de indicaciones sobre el uso de la <u>plataforma DUA para la solicitud de admisión a los programas de doctorado</u>. Esta plataforma permitirá realizar la solicitud de una plaza por parte de los estudiantes que deseen acceder a alguno de los programas de doctorados que la Universidad de Sevilla oferta en el curso actual. La solicitud de admisión estará evaluada por el Personal Docente e Investigador que se hayan propuesto para dicho fin desde la Universidad de Sevilla. Los plazos de entrega de solicitudes están delimitados por los periodos establecidos en el <u>calendario del curso académico</u>.

El acceso a la solicitud de admisión a los programas de doctorados se hará mediante el número del NIF o NIE, mediante el pertinente certificado electrónico de persona física emitido por la <u>Fábrica</u> <u>Nacional de Moneda y Timbre</u>, o bien, si el alumno procede de otro país, mediante un documento que le identifique como persona física. Por tanto, una vez que el estudiante haya accedido a la plataforma, tendrá la posibilidad de realizar las siguientes acciones:

- Consultar y rellenar los apartados pertenecientes a sus datos personales.
- Rellenar los datos de las vías de acceso mediante las cuales opta a la plaza de doctorado.
- Completar la información referente al programa de doctorado y las líneas de investigación a las que desee optar.
- Grabar toda la solicitud recibiendo tanto en su correo electrónico como en su teléfono móvil el aviso de la correcta grabación de su solicitud y una copia de la solicitud.

Los pasos que deberán seguir el alumno para acceder a la plataforma y poder cumplimentar de forma correcta la solicitud de admisión, se concentran en los siguientes pasos:

- PASO 1: Acceso a la plataforma de solicitud.
- PASO 2: Cumplimentación de datos personales.
- PASO 3: Cumplimentación de las vías de acceso.
- PASO 4: Cumplimentación de las peticiones.
- PASO 5: Guardar y enviar la solicitud.

## Acceso a la plataforma de solicitud

El estudiante que desee acceder a la plataforma DUA para la solicitud de admisión a los programas de doctorado, lo podrá hacer de tres formas posibles: mediante su número y letra del NIF o NIE; mediante el correspondiente certificado electrónico expedido por la Fábrica Nacional de Moneda y Timbre; o mediante el número o cadena de caracteres que le identifique como persona física. Es por ello que, antes de proceder a dicho acceso, si se desea acceder mediante certificado digital, se tendrá que dirigir a la página oficial de la Fábrica Nacional de Moneda y Timbre, cuyo enlace se encuentra en el apartado de introducción de la presente guía, y realizar los pasos que en la citada página se indican para la expedición del certificado digital.

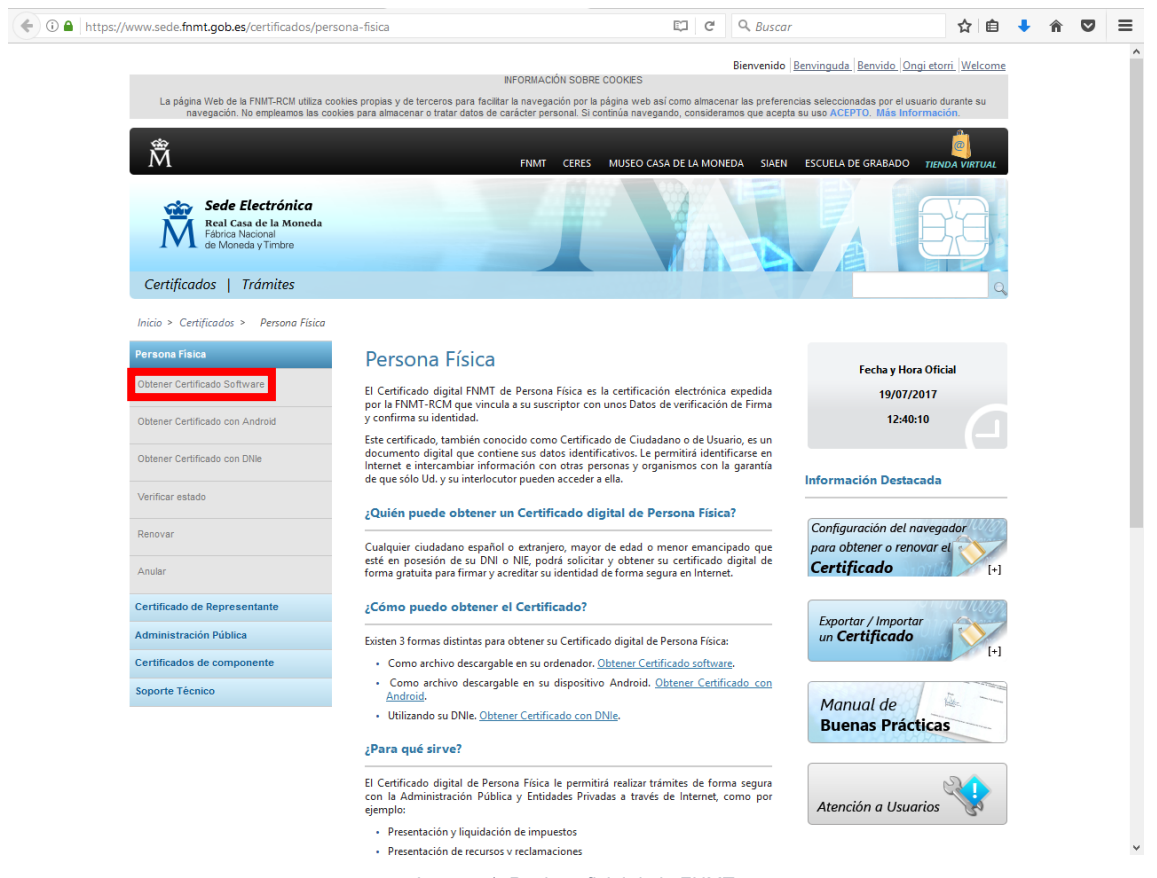

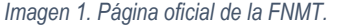

Una vez obtenido e instalado el certificado digital, el estudiante podrá acceder a la solicitud de admisión a los programas de doctorado mediante certificado digital, recordando siempre que para poder tener acceso a dicha plataforma debe realizarlo desde el mismo ordenador y navegador (se recomienda el uso de Mozilla Firefox) donde se instaló el certificado. Al ingresar en la <u>plataforma DUA para la solicitud de admisión a los programas de doctorado</u> aparecerá la siguiente pantalla, donde el estudiante deberá hacer clic en la frase "Acceso a la solicitud" tal y como se muestra en la imagen que sigue.

| 🗟 Solicitud de Admisión Docto 🗙 🕂                                                                                                    |                                                       |                                                |                         |     | - |   | ٥ | $\times$ |
|----------------------------------------------------------------------------------------------------|-------------------------------------------------------|------------------------------------------------|-------------------------|-----|---|---|---|----------|
| Www.juntadeandalucia.es/economiair                                                                                                    | novacionyciencia/sguit/convocatorias/doctorados2017/i | ndex.php C                                     | Suscar                  | ★ 自 | + | Â | ◙ | ≡        |
| Unit of the second second seco | Solicitud de Admis                                    | sión a los Progra<br>Curso 2017/2011<br>Fase 1 | amas de Doctorados<br>8 |     |   |   |   |          |
|                                                                                                    | Solicitud de Admisión                                 |                                                | Normativa               |     |   |   |   |          |
|                                                                                                    | Solicitud de Admisión a l                             | os Doctorados                                  | de Sevilla              |     |   |   |   |          |
|                                                                                                    | Esta es la única vía de presentación de soli          | citudes para el curso ac                       | adémico 2017/2018.      |     |   |   |   |          |
|                                                                                                    | Acceso a la solicitud                                 |                                                |                         |     |   |   |   |          |
|                                                                                                    | Firefox Navegador F                                   | Recomendado: Mozill                            | a Firefox               |     |   |   |   |          |

Imagen 2. Interfaz de acceso a la solicitud de admisión a los programas de doctorado.

La siguiente imagen muestra las tres opciones citadas anteriormente para acceder a la solicitud que tendrá que cumplimentar el alumno. Si se ha optado por usar el NIF o el NIE o el número del documento que acredite al alumno como persona física, bastará con clicar en el botón "Continuar", situado en el centro de la pantalla, para acceder a cumplimentar la solicitud.

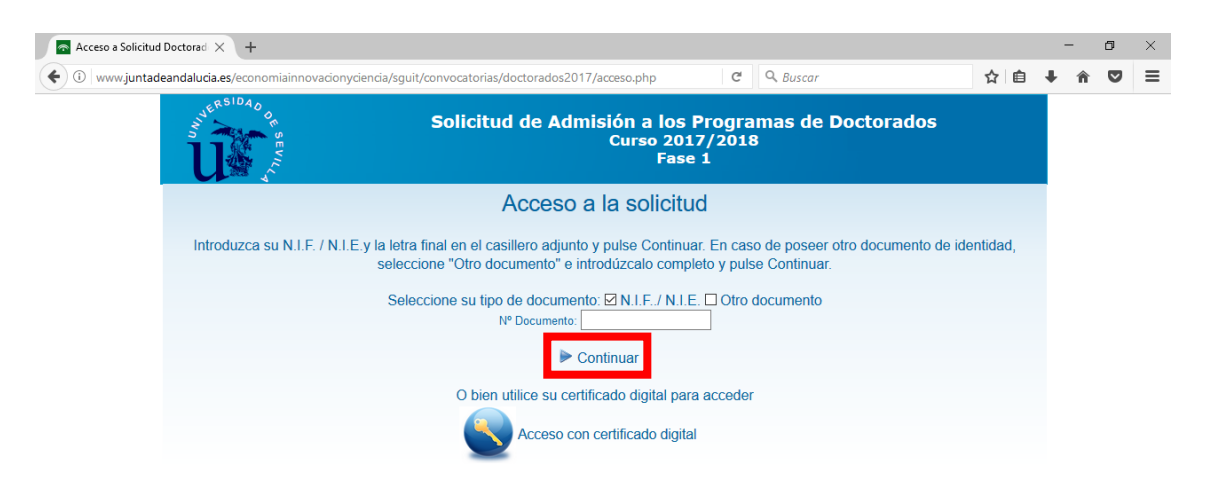

Imagen 3. Pantalla de acceso a la solicitud.

Si por el contrario se desea acceder mediante certificado digital, aparecerá la siguiente ventana indicando que se ha realizado una petición de identificación de usuario por parte del sitio que se va a visitar. Si fuese el caso y el usuario tuviese más de un certificado instalado en el navegador, deberá seleccionar el certificado adecuado en el recuadro señalado y hacer clic en el botón "Aceptar", habiéndose asegurado previamente que la casilla "Recordar esta decisión" esté marcada.

| tición de identificación de usuario                     | :                   |
|---------------------------------------------------------|---------------------|
| El siguiente sitio ha pedido que usted se identifique o | con un certificado: |
| ws125.juntadeandalucia.es:443                           |                     |
| Organización: "JUNTA DE ANDALUCÍA"                      |                     |
| Emitido bajo: "FNMT-RCM"                                |                     |
| Elija un certificado para presentarlo como identificac  | ión:                |
|                                                         | ×                   |
| Detalles del certificado seleccionado:                  |                     |
|                                                         |                     |
|                                                         |                     |
|                                                         |                     |
|                                                         |                     |
|                                                         |                     |
|                                                         |                     |
| Recordar esta decisión                                  | ,                   |
|                                                         |                     |

Imagen 4. Ventana de petición de identificación de usuario.

En la siguiente ventana que aparecerá simplemente se hará clic en el botón "Continuar", ya que aun siendo un aviso que informa de que la información del certificado va a ser enviada a través de una conexión no segura es la única forma de acceder a la plataforma y no hay que dar importancia ya que los datos están ya previamente cifrados por el certificado digital.

Si el usuario ha seguido minuciosamente cada indicación de esta guía deberá ver en su navegador un aviso de que la sesión espirará tras la inactividad durante un periodo de tiempo. Una vez se le de al botón de "Aceptar" aparecerá la pantalla mediante la que el estudiante debe ingresar sus datos personales para cumplimentar la solicitud.

| U S                                                                                                    | Solicitud de A                                      | Admisión a los Programas de Doctora<br>Curso 2017/2018<br>Fase 1 | dos                      |   |  |
|----------------------------------------------------------------------------------------------------|-----------------------------------------------------|------------------------------------------------------------------|--------------------------|---|--|
|                                                                                                    | DATOS PERSONALES VÍAS DE ACCE                       | 50 PETICIONES VALIDACIÓN Y GRABACIÓN                             |                          |   |  |
|                                                                                                    |                                                     |                                                                  | Siguiente                |   |  |
|                                                                                                    |                                                     |                                                                  |                          |   |  |
|                                                                                                    |                                                     |                                                                  |                          |   |  |
|                                                                                                    |                                                     |                                                                  |                          |   |  |
|                                                                                                    |                                                     |                                                                  |                          |   |  |
|                                                                                                    | laa                                                 |                                                                  |                          |   |  |
| Oatos Persona                                                                                                    | les                                                 |                                                                  |                          |   |  |
| Datos Persona                                                                                                    | les                                                 |                                                                  |                          |   |  |
| Datos Persona                                                                                                    | les                                                 |                                                                  |                          |   |  |
| Datos Persona                                                                                                    | les                                                 |                                                                  |                          |   |  |
| Datos Persona                                                                                                    | les                                                 |                                                                  |                          |   |  |
| Datos Persona                                                                                                    | les                                                 |                                                                  |                          | _ |  |
| Datos Persona                                                                                                    | les<br>Segundo<br>Apelido                           | Nombre*                                                          | Sexo*                    | ~ |  |
| Datos Persona<br>DNI/Pasaporle <sup>®</sup> 800649180<br>Primer Apellido <sup>®</sup>                              | Segundo<br>Apelido<br>Teléfono                      | Nombre*                                                          | Sexo*                    | V |  |
| Datos Persona<br>DNL/Pasaporte* 800649180<br>Primer Apelildo*<br>Teléfono móvil                                    | Segundo<br>Apeliido<br>Teléfono                     | Nombre*Email                                                     | Sexo*                    | Y |  |
| Datos Persona<br>DNL/Paseporte* 800649180<br>Primer Apelildo*<br>Teléfono móli                                     | les<br>Segundo<br>Apelido<br>Téléfono<br>Número*    | Nombre*<br>Email<br>Localidad*                                   | Sexo*<br>Cód<br>Postal*  | Y |  |
| Datos Persona D.N.I/Pasaporte* 80064918D Primer Apeliido* Teléfono móvil Calle* Fecha                              | les Segundo Apelido Teléfono Número* Nacionalidad*  | Nombre*<br>Email<br>Localidad*                                   | Cód.<br>Postal*          | v |  |
| Datos Persona<br>D.N.I/Pasapote* 80064918D<br>Primer Apelildo*<br>Teléfono móvil<br>Calle*<br>Fecha<br>Nacimiento* | les                                                 | Nombre*<br>Emai<br>Localidad*                                    | Séxo*<br>Cód<br>Postal*  | v |  |
| DALOS Persona<br>DNU/Pasaporte* 80064918D<br>Primer Apeliido*<br>Teléfono móvil<br>Calle*<br>Fecha<br>Nacimiento*  | les Segundo Apelido Teléfono Número* Nacionalida*   | Nombre*<br>Email<br>Localidad*                                   | Sexo*<br>Cód<br>Postal*  | v |  |
| Datos Persona<br>D.N.I/Pasaporte* 80064918D<br>Primer Apellido*<br>Teléfono móvi<br>Calle*<br>Fecha<br>Nacimiento* | Ies Segundo Apeliido Teléfono Número* Nacionalidad* | Nombre*<br>Email<br>Localidad*                                   | Sexo*<br>Cód.<br>Postat* | V |  |
| DALOS Persona<br>DNU/Pasaporte* 80064918D<br>Primer Apeliido*<br>Teléfono móvil<br>Calle*<br>Fecha<br>Nacimiento*  | les Segundo Apeliido Teléfono Nümero* Nacionalidad* | Nombre*<br>Email<br>Localidad*                                   | Sexo*<br>Cád<br>Postai*  |   |  |

Imagen 5. Pantalla para cumplimentar los datos personales.

# Cumplimentación de datos personales

Una vez que el estudiante haya accedido a la solicitud podrá rellenar todos los campos necesarios para que su solicitud pueda valorarse de forma correcta y se le pueda adjudicar una de las plazas en el programa de doctorado que elija. La primera acción será rellenar los campos correspondientes a los datos personales del alumno, prestando especial atención en el número de teléfono móvil y el correo electrónico, ya que serán usados después para notificaciones futuras al alumno de la concesión de la plaza o denegación de ella, además de servir como resguardo de presentar la solicitud. Una vez finalizado todo el proceso se le enviará un correo con una copia de la solicitud generada en un archivo adjunto.

Si el estudiante tiene reconocida un grado del 33 % o superior de discapacidad deberá marcar la casilla que se señala a continuación y adjuntar la documentación que lo demuestra haciendo clic en la frase "Gestionar documentación" que también se señala en la siguiente imagen.

| U STREET                                                                 | Solicitud de Admisión a los Programas de Doctorados<br>Curso 2017/2018<br>Fase 1 |           |       |  |
|--------------------------------------------------------------------------|----------------------------------------------------------------------------------|-----------|-------|--|
|                                                                          | DATOS PERSONALES VÍAS DE ACCESO PETICIONES VALIDACIÓN Y GRABACIÓN                | Siguiente |       |  |
| Datas Parsonalos                                                         |                                                                                  |           |       |  |
| Datos Personales                                                         | Segundo                                                                          | Savo*     |       |  |
| Datos Personales DNL/Pasaporte* 80064918D Primer Apellido* Teléfono móxi | Segundo<br>Apeliido Nombre*<br>Teléfono Email                                    | Sexo*     | <br>× |  |
| Datos Personales DN1/Pasaporte* 80064918D Primer Apeliido* Teléfono móvi | Segundo Nombre* Teléfono Email                                                   | Sexo*     | ×     |  |

Imagen 6. Formulario de datos personales del estudiante.

Después de rellenar todos los campos de manera correcta se hará clic en el botón "Siguiente" situado en la esquina superior derecha de la pantalla, o bien se podrá continuar al siguiente paso haciendo clic en la frase "VÍAS DE ACCESO" situado en el encabezado de la página como se muestra a continuación. Si todo está correcto se señalará en verde, por el contrario, si no está algún campo correcto se marcará la línea en rojo.

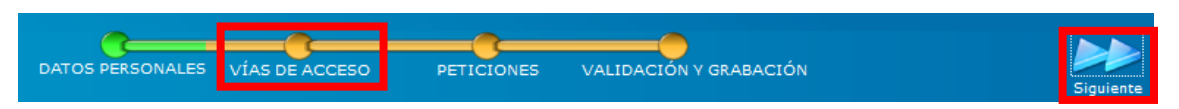

Imagen 7. Botones de los pasos a seguir al rellenar la solicitud y de continuación.

# Cumplimentación de las vías de acceso

Una vez que el estudiante haya accedido a la solicitud y haya cumplimentado todos los campos correspondientes a sus datos personales, se le mostrará en pantalla el formulario correspondiente para rellenar las vías de acceso. Para acceder al formulario en sí, debe hace clic en la frase "Agregar Nueva" y se desplegará el selector de la vía de acceso. A continuación, se muestran ambas pantallas.

| 🗟 Solicitud de Admisión Docte 🗙 🕂                                                                                                    |                                                                                                    |                             |                                               |                                       |               | -   | ٥          | $\times$ |
|----------------------------------------------------------------------------------------------------|----------------------------------------------------------------------------------------------------|-----------------------------|-----------------------------------------------|---------------------------------------|---------------|-----|------------|----------|
| 🗧 🛈 🔏 🛛 www.juntadeandalucia.es/economiainnovacion                                                                                                    | yciencia/sguit/convocatorias/doctorados2017/principal.php                                                                               | G                           | Q Buscar                                      | ☆ 自                                   | +             | Â   |            | =        |
| U S S S S S S S S S S S S S S S S S S S                                                                                                    | Solicitud de Admisión a los<br>Curso 20<br>Fas                                                                                          | 5 Progra<br>17/201<br>se 1  | imas de Doctorados<br><sup>8</sup>            |                                       |               |     |            |          |
| Anterior                                                                                                    | DATOS PERSONALES VÍAS DE ACCESO PETICIÓNES                                                                                              | VALIDACIÓ                   | N Y GRABACIÓN                                 | Siguiente                             |               |     |            |          |
| Vía de Acceso                                                                                                    | )                                                                                                    |                             |                                               |                                       |               |     |            |          |
| Agregar Nueva                                                                                                    |                                                                                                    |                             |                                               |                                       |               |     |            |          |
|                                                                                                    | Imagen 8. Pantalla principal o                                                                                                    | le vías d                   | e acceso.                                     |                                       |               |     |            |          |
| Solicitud de Admisión Doct: X +                                                                                                    |                                                                                                    |                             |                                               |                                       |               | -   | ٥          | ×        |
| 🗧 🛈 🔏 www.juntadeandalucia.es/economiainnovacion                                                                                                    | yciencia/sguit/convocatorias/doctorados2017/principal.php                                                                               | G                           | S. Buscar                                     | ☆自                                    | +             | Â   | ◙          | =        |
| U State of the state of the sta | Solicitud de Admisión a los<br>Curso 20<br>Fa:                                                                                          | 5 Progra<br>017/201<br>5e 1 | mas de Doctorados<br><sup>8</sup>             |                                       |               |     |            |          |
| Anterior                                                                                                    | DATOS PERSONALES VÍAS DE ACCESO PETICIONES                                                                                              | VALIDACIÓ                   | N Y GRABACIÓN                                 | Siguiente                             |               |     |            |          |
|                                                                                                    |                                                                                                    |                             |                                               |                                       |               |     |            |          |
| Vía de Acceso                                                                                                    |                                                                                                    |                             |                                               |                                       |               |     |            |          |
| Seleccione vía de acceso                                                                                                    |                                                                                                    |                             |                                               |                                       |               |     |            | _        |
|                                                                                                    |                                                                                                    |                             |                                               |                                       |               |     | <u> </u> ~ |          |
| Poseo un Título universitario español de graduado/a o equi                                                                                                    | ivalente y un Título universitario de máster oficial que me habilita p                                                                  | ara el acceso a             | a doctorados                                  |                                       |               |     |            |          |
| Poseo dos títulos universitarios oficiales: uno extranjero equ                                                                                                    | uivalente a grados (con independencia del nº de créditos) y otro o                                                                      | de máster espa              | niol que habilita para el acceso a doctorado  | 5                                     | 05/201        |     |            |          |
| Poseo un Titulo universitario oficial español y ne superado o<br>Poseo un Titulo universitario oficial Extranjero de la UE que                                                                                                    | n total de 300 creditos ECTS de los cuales al menos 60 creditos :<br>habilita para el acceso a másteres oficiales y he superado 300 cré | ditos ECTS de               | los cuales al menos 60 créditos son de nive   | a master (RD 19<br>el de máster ofici | 35/201<br>ial | 10) |            |          |
| Poseo un Título universitario español de graduado/a o equi                                                                                                    | ivalente cuya duración, conforme a las normas de derecho comun                                                                          | tario sea de al             | menos 300 creditos ECTS                       |                                       |               |     |            |          |
| He superado evaluación positiva al menos dos años en forn                                                                                                    | nación sanitaria especializada en programa para obtención de título                                                                     | oficial de algu             | na de las especialidades en Ciencias de la Sa | alud                                  |               |     |            |          |
| Poseo Título Extranjero que acredita nivel de formación eq                                                                                                    | uivalente al título español de máster universitario y faculta en el p                                                                   | aís expedidor e             | l acceso a estudios de doctorado              |                                       |               |     |            |          |
| Estoy en posesión de un Título universitario oficial español                                                                                                    | de Doctor                                                                                                    |                             |                                               |                                       |               |     |            |          |
| Estar en posesion del lítulo de Licenciado, Ingeniero o Arc                                                                                                    | quitecto, y dei Diploma de Estudios Avanzados o haber alcanzado l                                                                       | a Suficiencia In            | vestigadora                                   |                                       |               |     |            |          |

Imagen 9. Pantalla de selección de la vía de acceso.

Al seleccionar la vía por la cual el estudiante desea acceder al programa de doctorado, se desplegará el formulario para que rellene los campos que dicho formulario le solicite. A continuación, se muestran algunos ejemplos sobre los campos de los formularios.

| D 💋                                                                                                    |                             | at a second as a first second second | and the state of the set of the set of the s | -2017 (                                                                                                    | ~                | 0.0                                                                                                    |            | ~    | m -    |     |            |
|----------------------------------------------------------------------------------------------------|-----------------------------|--------------------------------------|----------------------------------------------------------------------------------------------------|----------------------------------------------------------------------------------------------------|------------------|----------------------------------------------------------------------------------------------------|------------|------|--------|-----|------------|
| 🥑 🖊   www.juntadeandal                                                                                                    | ucia.es/economiainnova      | cionyciencia/sguit/conv              | vocatorias/doctorado                                                                                                    | s2017/principal.php                                                                                                    |                  | Q Buscar                                                                                                    |            | ជ    | E      | + n | V          |
|                                                                                                    |                             | DATOS PERSONALES                     | VÍAS DE ACCESO                                                                                                    | PETICIONES                                                                                                    | VALIDACIÓN       | Y GRABACIÓN                                                                                                    |            |      |        |     |            |
| Anterior                                                                                                    |                             |                                      |                                                                                                    |                                                                                                    |                  |                                                                                                    |            | Sigu | uiente |     |            |
|                                                                                                    |                             |                                      |                                                                                                    |                                                                                                    |                  |                                                                                                    |            |      |        |     |            |
| Vía de Ac                                                                                                    | ceso                        |                                      |                                                                                                    |                                                                                                    |                  |                                                                                                    |            |      |        |     |            |
| leccione vía de acceso                                                                                                    |                             |                                      |                                                                                                    |                                                                                                    |                  |                                                                                                    |            |      |        |     |            |
| oseo un Título universitario                                                                                                    | español de graduado/a       | equivalente y un Título u            | universitario de máster                                                                                                    | r oficial que me habili                                                                                                    | ta para el acces | o a doctorados                                                                                                    |            |      |        |     | <b> </b> ~ |
| llene los campos a continua                                                                                                    | ación y pulse Finalizar par | a agregar la vía de acceso           | a su solicitud.                                                                                                    |                                                                                                    |                  |                                                                                                    |            |      |        |     |            |
| tulo universitorio es                                                                                                    | noñol do graduad            |                                      |                                                                                                    |                                                                                                    |                  |                                                                                                    |            |      |        |     |            |
| uio universitano es                                                                                                    |                             |                                      |                                                                                                    |                                                                                                    |                  |                                                                                                    |            |      |        |     |            |
| iversidad:                                                                                                    |                             | ~                                    |                                                                                                    |                                                                                                    |                  |                                                                                                    |            |      |        |     |            |
| o de Titulación:<br>nominación del Título:                                                                                                    |                             |                                      |                                                                                                    | ~                                                                                                    |                  |                                                                                                    |            |      |        |     |            |
| lificación (5-10):                                                                                                    |                             |                                      |                                                                                                    |                                                                                                    |                  |                                                                                                    |            |      |        |     |            |
|                                                                                                    |                             |                                      |                                                                                                    |                                                                                                    |                  |                                                                                                    |            |      |        |     |            |
| nvocatoria v Año:                                                                                                    |                             |                                      |                                                                                                    |                                                                                                    |                  |                                                                                                    |            |      |        |     |            |
| nvocatoria y Año:<br>mero de créditos del Título:                                                                                                    |                             |                                      |                                                                                                    |                                                                                                    |                  |                                                                                                    |            |      |        |     |            |
| nvocatoria y Año:<br>mero de créditos del Título:                                                                                                    |                             |                                      |                                                                                                    |                                                                                                    |                  |                                                                                                    |            |      |        |     |            |
| nvocatoria y Año:<br>mero de créditos del Título:                                                                                                    |                             |                                      |                                                                                                    |                                                                                                    |                  |                                                                                                    |            |      |        |     |            |
| nvocatoria y Año:<br>mero de créditos del Título:<br>tulo universitario de                                                                                                    | máster oficial que          | me habilita para e                   | el acceso a docto                                                                                                    | orados:                                                                                                    |                  |                                                                                                    |            |      |        |     |            |
| nvocatoria y Año:<br>mero de créditos del Título:<br>tulo universitario de<br>iversidad:                                                                                                    | máster oficial que          | me habilita para e                   | el acceso a docto                                                                                                    | orados:                                                                                                    |                  |                                                                                                    |            |      |        |     |            |
| nvocatoria y Año;<br>mero de créditos del Título;<br>tulo universitario de<br>iversidad;<br>nominación del Título;                                                                                                    | máster oficial que          | me habilita para e                   | el acceso a docto                                                                                                    | orados:                                                                                                    |                  |                                                                                                    |            |      |        |     |            |
| nvocatoria y Año:<br>mero de créditos del Titulo:<br>tulo universitario de<br>Iversidad:<br>nominación del Titulo:<br>lificacion Master:                                                                                                | máster oficial que          | me habilita para e                   | el acceso a docto                                                                                                    | orados:                                                                                                    |                  |                                                                                                    |            |      |        |     |            |
| nvocatoria y Año:<br>mero de créditos del Título:<br>tulo universitario de<br>Iversidad:<br>nominación del Título:<br>lificacion Master:                                                                                                | máster oficial que          | me habilita para e                   | el acceso a docto                                                                                                    | de acceso                                                                                                    | Dancelar         |                                                                                                    |            |      |        |     |            |
| nvocatoria y Año:<br>mero de créditos del Titulo:<br>tulo universitario de<br>Iversidad:<br>nominación del Titulo:<br>lificacion Master:                                                                                                | máster oficial que          | me habilita para e                   | el acceso a docto                                                                                                    | de acceso)                                                                                                    | Cancelar         |                                                                                                    |            |      |        |     |            |
| nvocatoria y Año:<br>mero de créditos del Titulo:<br>tulo universitario de<br>Iversidad:<br>nominación del Titulo:<br>lificacion Master:                                                                                                | máster oficial que          | me habilita para e                   | el acceso a docto                                                                                                    | de acceso) (FC                                                                                                    | Cancelar         | No aportada                                                                                                    |            |      |        |     |            |
| nvocatoria y Año:<br>mero de créditos del Titulo:<br>tulo universitario de<br>Iversidad:<br>nominación del Titulo:<br>lificacion Master.                                                                                                | máster oficial que          | me habilita para e                   | el acceso a doctr<br>Finalizar esta vía<br>umentación a aportar                                                                                                    | de acceso) (F c                                                                                                    | Zancelar         | No aportada<br>Gestionar documentac                                                                                                    | ión        |      |        |     |            |
| nvocatoria y Año:<br>mero de créditos del Título:<br>tulo universitario de<br>Iversidad:<br>nominación del Título:<br>lificacion Master:<br>Título de Graduado/a alegar                                                                 | e máster oficial que        | me habilita para e                   | el acceso a doctr<br>Finalizar esta vía<br>umentación a aportar                                                                                                    | de acceso) (F o                                                                                                    | Dancelar)        | No aportada     Gestionar documentace     No portada                                                                                                    | ión        |      |        |     |            |
| nvocatoria y Año:<br>mero de créditos del Título:<br>tulo universitario de<br>Iversidad:<br>nominación del Título:<br>líficacion Master:<br>fítulo de Graduado/a alegad                                                                 | e máster oficial que        | me habilita para e                   | el acceso a docto                                                                                                    | de acceso) (F (                                                                                                    | Cancela          | Costionar documentac<br>Costionar documentac<br>Costionar documentac                                                                                                    | <u>tón</u> |      |        |     |            |
| nvocatoria y Año:<br>mero de créditos del Título:<br>tulo universitario de<br>Iversidad:<br>nominación del Título:<br>líficacion Master:<br>fítulo de Graduado/a alegac<br>fítulo de Máster Universitari                                | e máster oficial que        | me habilita para e                   | el acceso a docto                                                                                                    | de acceso e constante de acceso e constante | Cancela)         | No aportada<br>Gestionar documentac<br>Sestionar documentac<br>Gestionar documentac                                                                                                    | <u>ión</u> |      |        |     |            |
| nvocatoria y Año:<br>mero de créditos del Titulo:<br>tulo universitario de<br>Iversidad:<br>nominación del Titulo:<br>lificacion Master:<br>Fítulo de Graduado/a alegac<br>Fítulo de Máster Universitari                                | er máster oficial que       | me habilita para e                   | el acceso a doctr<br>Finalizar esta vía<br>umentación a aportar                                                                                                    | de acceso ( ) o c                                                                                                    | Cancelar         | Sestionar documentace<br>Gestionar documentace<br>Sestionar documentace<br>Sestionar documentace<br>No aportada                                                                                                    | ión        |      |        |     |            |
| nvocatoria y Año:<br>mero de créditos del Título:<br>tulo universitario de<br>Iversidad:<br>nominación del Título:<br>lificacion Master:<br>Fítulo de Graduado/a alegad<br>fítulo de Máster Universitari<br>Certificación Académica Ofi | e máster oficial que        | me habilita para e                   | el acceso a doct                                                                                                    | de acceso) ( ) ( ) (                                                                                                    | Jancelar         | Image: Sectionar documentac         Image: Sectionar documentac         Image: Sectionar documentac <td>tón<br/>tón</td> <td></td> <td></td> <td></td> <td></td> | tón<br>tón |      |        |     |            |
| nvocatoria y Año:<br>mero de créditos del Título:<br>tulo universitario de<br>Iversidad:<br>nominación del Título:<br>líficación Master:<br>fítulo de Graduado/a alegar<br>fítulo de Máster Universitari<br>Certificación Académica Ofi | e máster oficial que        | me habilita para e                   | el acceso a docto                                                                                                    | de acceso e constante de acceso e constante | Cancela          | No aportada           Gestionar documentac           Constructionar documentac           Constructionar documentac           Constructionar documentac           Constructionar documentac           Constructionar documentac           Constructionar documentac           Constructionar documentac           Constructionar documentac           Constructionar documentac           Constructionar documentac           Constructionar documentac           Constructionar documentac                                                                                                    | ión<br>ión |      |        |     |            |

Imagen 10. Ejemplo de vía de acceso por Título universitario español de graduado/a o equivalente y un Título universitario de máster oficial que habilita para el acceso a doctorados.

| 6 ml                                                                                                    |                                                                                                    |                                                                                                    |                                                                                                |                                                                                                    |                   |            | -        |
|----------------------------------------------------------------------------------------------------|----------------------------------------------------------------------------------------------------|----------------------------------------------------------------------------------------------------|------------------------------------------------------------------------------------------------|----------------------------------------------------------------------------------------------------|-------------------|------------|----------|
| <ol> <li>M www.juntadeandalucia.es/eco</li> </ol>                                                                                                    | nomiainnovacionyciencia/sguit/conv                                                                                                    | ocatorias/doctorados20                                                                                                    | 17/principal.php C                                                                             | Q Buscar                                                                                                    | ☆自                | <b>↓</b> î |          |
| U                                                                                                    | Soli                                                                                                    | citud de Admi                                                                                                    | sión a los Progra<br>Curso 2017/201<br>Fase 1                                                  | amas de Doctora<br>8                                                                                                    | dos               |            |          |
| Anterior                                                                                                    |                                                                                                    | VÍAS DE ACCESO                                                                                                    | PETICIONES VALIDACIO                                                                           | ÓN Y GRABACIÓN                                                                                                    | Siguiente         |            |          |
| Vía de Acceso                                                                                                    |                                                                                                    |                                                                                                    |                                                                                                |                                                                                                    |                   |            |          |
| Ayuda :                                                                                                    |                                                                                                    |                                                                                                    |                                                                                                |                                                                                                    |                   |            |          |
|                                                                                                    |                                                                                                    |                                                                                                    |                                                                                                |                                                                                                    |                   |            |          |
| Poseo un Título universitario español «<br>Rellene los campos a continuación y pul                                                                                                    | e graduado/a o equivalente cuya durac<br>se Finalizar para agregar la vía de acces                                                                                                    | ión, conforme a las norma:<br>o a su solicitud.                                                                                                    | s de derecho comunitario sea (                                                                 | de al menos 300 creditos ECTS                                                                                                    |                   |            | ]        |
| Posec un Titulo universitario español e<br>ellene los campos a continuación y pur<br>(futio universitario español o<br>CCTS:                                                                                                    | e graduado/a o equivalente cuya durac<br>ee Finalizar para agregar la vía de acces<br>e graduado/a o equivalente r                                                                        | ión, conforme a las norma<br>o a su solicitud.<br>Cuya duración, conf                                                                                  | s de derecho comunitario sea o<br>forme a las normas de                                        | de al menos 300 creditos ECTS<br>e derecho comunitario s                                                                                                    | ea de al menos 30 | 0 credit   | os       |
| Poseo un Titulo universitario español e<br>Relfene los campos a continueción y pur<br>lítulo universitario español e<br>EGTS:<br>Jniversidad:                                                                                                    | e graduado/a o equivalente cuya durac<br>ee Finalizar para agregar la vía de acces<br>e graduado/a o equivalente                                                                          | ión, conforme a las norma<br>o a su solicitud.<br>cuya duración, cont                                                                                  | s de derecho comunitario sea o<br>forme a las normas de                                        | e al menos 200 creditos ECTS<br>e derecho comunitario s                                                                                                    | ea de al menos 30 | 0 credit   | os       |
| Peseo un Titulo universitario español e<br>Rellene los campos a continuación y pul<br>Fítulo universitario español e<br>ECTS:<br>Jniversidad:<br>Denominación del Título:                                                                                                    | e graduado/a o equivalente cuya durac<br>ee Finalizar para agregar la vía de acces<br>e graduado/a o equivalente                                                                          | ión, conforme a las norma<br>o a su solicitud.<br>Cuya duración, cont                                                                                  | s de derecho comunitario sea e                                                                 | e al menos 200 creditos ECTS<br>e derecho comunitario s                                                                                                    | ea de al menos 30 | 0 credit   | os       |
| Peseo un Titulo universitario español e<br>Rellene los campos a continuación y pui<br>Fítulo universitario español e<br>ECTS:<br>Jniversidad:<br>'ipo de Titulación:<br>Jenominación del Título:<br>Zalificación (5-10);<br>Jamocatoria y Año:                                           | e graduado/a o equivalente cuya durac<br>ee Finalizar para agregar la vía de acces<br>e graduado/a o equivalente                                                                          | ión, conforme a las norma                                                                                                    | s de derecho comunitario sea e                                                                 | e al menos 200 creditos ECTS                                                                                                    | ea de al menos 30 | 0 credit   | os       |
| Poseo un Titulo universitario español o<br>Relene los campos a continueción y pui<br>Postene los campos a continueción y pui<br>ECTS:<br>Jniversidad:<br>Ipo de Titulación:<br>Penominación dei Titulo:<br>Jalificación (5-10):<br>Ionvocaboría y Año:                                   | e graduado/a o equivalente cuya durac<br>ee Finalizar para agregar la vía de acces<br>e graduado/a o equivalente u                                                                        | ión, conforme a las norma<br>o a su solicitud.<br>Cuya duración, cont<br>Finalizar esta vía de                                                         | s de derecho comunitario sea o<br>forme a las normas de<br>acceso                              | e al menos 300 creditos ECTS<br>: derecho comunitario s                                                                                                    | ea de al menos 30 | 0 credit   | os       |
| Pesso un Titulo universitario español o<br>Relene los campos a continuación y pui<br>fítulo universitario español o<br>ECTS:<br>Jniversidad:<br>Tipo de Titulación:<br>Denominación del Título:<br>Denominación del Título:<br>Denominación del Título:<br>Denominación del Título:      | e graduado/a o equivalente cuya durac<br>ee Finalizar para agregar la vía de acces<br>e graduado/a o equivalente<br>v                                                                     | ión, conforme a las norma<br>o a su solicitud.<br>Cuya duración, cont<br>Finalizar esta vía de                                                         | s de derecho comunitario sea e<br>forme a las normas de<br>acceso                              | e al menos 300 creditos ECTS<br>: derecho comunitario s                                                                                                    | ea de al menos 30 | 0 credit   | os       |
| Poseo un Titulo universitario español o Título universitario español o Título universitario español o EOTS: Universidad: Tipo de Titulación: Daminiación dei Título: Datificación (5-10): Convocatoria y Año:                                                                            | e graduado/a o equivalente cuya durac<br>ee Finalizar para agregar la vía de acces<br>e graduado/a o equivalente<br>v                                                                     | ión, conforme a las norma<br>o a su solicitud.<br>CUYA duración, conf<br>Finalizar esta vía de<br>cumentación a aportar par                            | s de derecho comunitario sea e<br>forme a las normas de<br>acceso Cancelar                     | te al menos 300 creditos ECTS<br>e derecho comunitario s                                                                                                    | ea de al menos 30 | 0 credit   | ).<br>0S |
| Poseo un Titulo universitario español o ealiene los campos a continuación y pui lítulo universitario español o EGTS: Jnivesidad: Tripo de Titulación: Damoninación del Titulo: Calificación (5-10): Convocatoria y Año: Titulo universitario oficial español de ( ECTS                   | e graduado/s o equivalente cuya durac<br>e Finalizar para agregar la vía de acces<br>e graduado/a o equivalente e<br>v<br>v<br>v<br>raduado/a cuya duración, conforme a no                | ión, conforme a las norma<br>o a su solicitud<br>Cuya duración, conf<br>Finalizar esta vía de<br>cumentación a aportar par<br>rmas de derecho comunita | acceso Cancelar<br>a via seleccionada<br>rio, sea de al menos 300 crédit                       | te al menos 300 creditos ECTS<br>e derecho comunitario s<br>e derecho comunitario s<br>e derecho comunitario s                                                                                         | ea de al menos 30 | 0 credit   | 005      |
| Poseo un Titulo universitario español o Reliene los campos a continuación y pui Título universitario español o ECTS: Jniversidad: Jniversidad: Joenminación del Titulac Joenminación del Titulac Joenminación (5-10): Jorwocatoria y Año: Título universitario oficial español de G ECTS | e graduado/a o equivalente cuya durac<br>le Finalizar para agregar la vía de acces<br>e graduado/a o equivalente<br>v<br>v<br>l<br>v<br>l<br>po<br>raduado/a cuya duración, conforme a no | ión, conforme a las norma<br>o a su solicitud<br>Cuya duración, cont<br>Finalizar esta vía de<br>cumentación a aportar par<br>rmas de derecho comunita | acceso Cancelar<br>acceso Cancelar<br>a la via seleccionada<br>rio, sea de al menos 300 crédit | e al menos 300 creditos ECTS<br>e derecho comunitario s<br>e derecho comunitario s<br>e derecho comunitario s<br>e derecho comunitario s<br>os <u>os No aportada</u><br><u>Gestionar documentación</u> | ea de al menos 30 | 0 credit   | 005      |

Imagen 11. Ejemplo de vía de acceso por Título universitario español de graduado/a o equivalente cuya duración, conforme a las normas d derecho comunitario sea de al menos 300 créditos ECTS.

Una vez se hayan rellenado los campos correctamente, el estudiante deberá adjuntar la documentación pertinente para poder evaluar dicha vía de acceso haciendo clic en la frase "Gestionar documentación". Se le mostrará una ventana emergente para que pueda adjuntar el archivo como la de la siguiente imagen.

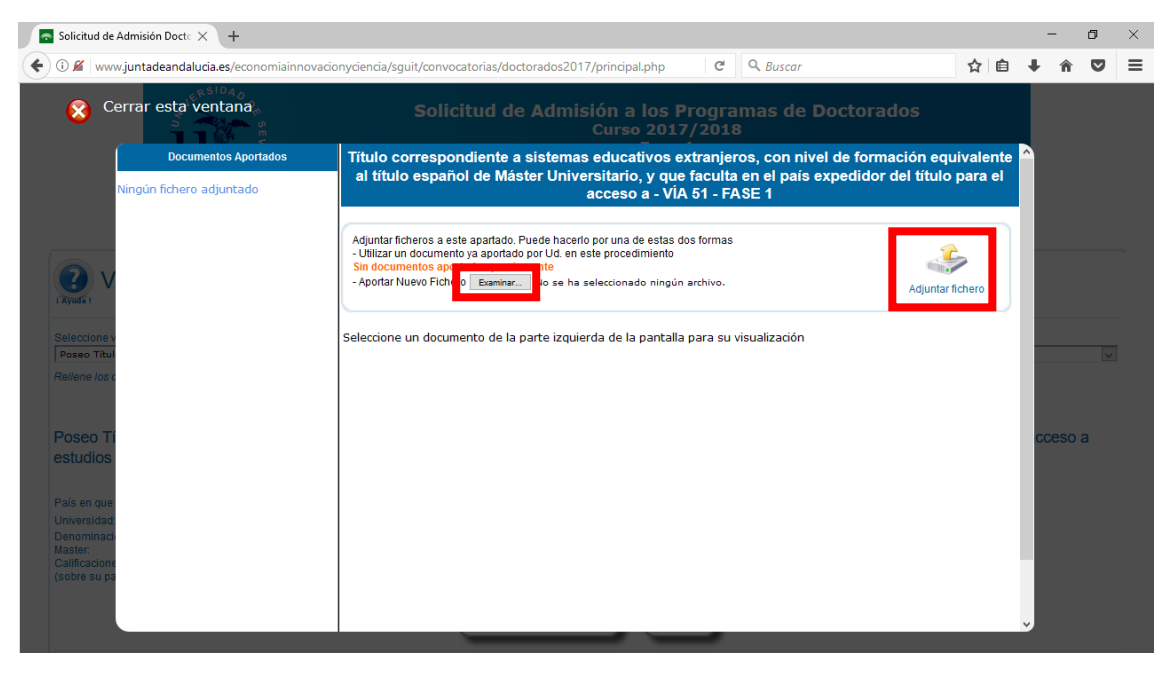

Imagen 12. Ventana emergente para adjuntar los ficheros.

Para adjuntar dichos ficheros primero se hará clic en el botón "Examinar..." que le permitirá al estudiante seleccionar los documentos que vaya a adjuntar que estén en su ordenador. Una vez se haya seleccionado el documento, se hará clic en el botón "Adjuntar fichero" para que el documento quede subido a la plataforma. Si el estudiante no tiene más ficheros que adjuntar tendrá que hacer clic en el botón "Cerrar esta ventana" situado en la esquina superior izquierda de la ventana emergente.

Si por algún motivo el estudiante desea cancelar esa vía de acceso solo tendrá que hacer clic en el botón "Cancelar" situado debajo del formulario con los campos a rellenar de la vía de acceso. Para finalizar este paso, una vez completados todos los campos del formulario y adjuntados los documentos, el estudiante hará clic en el botón "Finalizar esta vía de acceso" para que dicha vía quede almacenada en la solicitud. Puede agregar tantas vías como desee para acceder al programa de doctorado, solo tiene que hacer clic en el botón "Agregar Nueva" situado en la parte izquierda de la pantalla. Si por el contrario quiere eliminar una vía que ya ha completado bastará con hacer clic en el botón "Eliminar" situado en la parte central de la confirmación de la vía. La imagen en pantalla debería ser parecida a la siguiente para poder continuar al paso de peticiones.

| Solicitud de Admisión Docta 🗙 🕂                                                                                                    |           | - | Ć        | 7 | × |
|----------------------------------------------------------------------------------------------------|-----------|---|----------|---|---|
| 🗲 🛈 🔏 🛛 www.juntadeandalucia.es/economiainnovacionyciencia/sguit/convocatorias/doctorados2017/principal.php 🛛 🔻 🛛 🔍 Buscar                                                                                                    | ☆自        | + | <u>م</u> | ◙ | ≡ |
| Solicitud de Admisión a los Programas de Doctorados<br>Curso 2017/2018<br>Fase 1                                                                                                    | Siguiente |   |          |   |   |
| Vía de Acceso                                                                                                    |           |   |          |   |   |
| Poseo dos títulos universitarios oficiales: uno extranjero equivalente a grados (con independencia del nº de créditos) y otro de máster español que habilita para el acceso a doctorados         Pais en que obluvo el título:       BRASIL         Universidad       dipidghidgh         Denominador del Título:       dipidghidgh         Pais en que obluvo el título:       dipidghidgh         Denominadion del Título:       dipidghidgh         Nota máima aprobatoria:       5         Nota máima aprobatoria:       2011         Año de finalización:       2015         Duración (en año)Año:       5         Universidad       CARLOS III DE MADRID           |           |   |          |   |   |
| Denominación del Título: Jm(ht)hj<br>Calificación: 10<br>Documentación a aportar para la vía seleccionada                                                                                                    |           |   |          |   |   |
| Título extranjero equivalente a Grados alegado       Io aportada         Título extranjero equivalente a Grados alegado       Gestionar documentación         Título de Máster Universitario Español alegado       Io aportada         Certificación Académica Oficial correspondiente al título extranjero equivalente a Grados alegado       Io aportada         Certificación Académica Oficial correspondiente al título de Máster Universitario Español       Io aportada         Certificación Académica Oficial correspondiente al título de Máster Universitario Español       Io aportada         Gestionar documentación alegado       Gestionar documentación |           |   |          |   |   |

Imagen 13. Confirmación de selección de vía de acceso.

Habiendo completado este proceso correctamente se podrá acceder al siguiente paso de la misma forma que se hizo anteriormente, bien pulsando sobre el botón "Siguiente" situado en la esquina superior derecha de la pantalla, o se podrá continuar al siguiente paso haciendo clic en la frase "VÍAS DE ACCESO" situado en el encabezado de la página.

## Cumplimentación de las peticiones

Una vez que el estudiante haya accedido a la solicitud y haya cumplimentado todos los campos correspondientes a sus datos personales, y a las vías de acceso mediante las cuales quiere optar a un programa de doctorado perteneciente a la Universidad de Sevilla, aparecerá en la barra de progreso el tramo referente a las vías de acceso en verde, esto indicará que todo se ha cumplimentado correctamente.

En la misma página se le mostrará un listado con los diferentes programas de doctorado que oferta la Universidad de Sevilla y a los cuales puede optar. Además, se muestra también un campo para filtrar los distintos programas de doctorado, donde solo con poner el nombre y hacer clic en el botón "Buscar", filtrará dicho listado. Debe aparecer por pantalla algo parecido a la siguiente imagen.

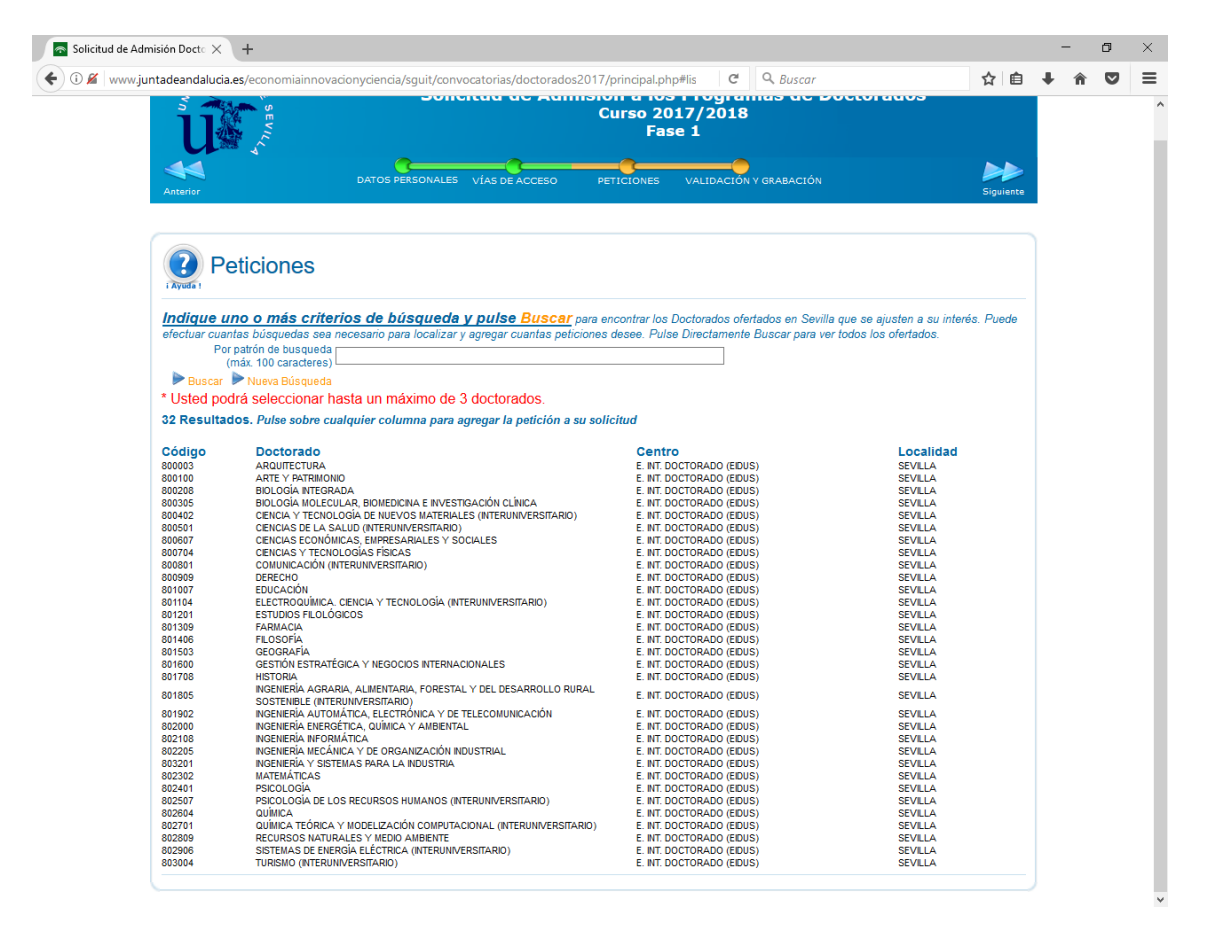

Imagen 14. Pantalla principal de peticiones de planes de doctorados.

Para acceder al formulario de la petición del programa de doctorado, el alumno debe hace clic en el nombre del Doctorado que desee hacer, pudiendo elegir un máximo de 3. Una vez seleccionado el doctorado aparecerá la siguiente ventana para poder rellenar los campos dedicados a las líneas de investigación, a los tutores, cotutores y directores de la tesis doctoral. Además de los campos anteriormente mencionados, el alumno podrá entregar la documentación a tener en cuenta en la evaluación de la solicitud y que hace referencia a criterios y baremos que le darán puntos para poder acceder a la formación doctoral.

| Ververviewerse verviewerse ver | alucia.es/economiainnovacionycienci<br>ventana                                                                                   | a/sguit/convocatorias/doctorado                                               | os2017/principal.php#lis                                              | C Q Buscar                                          |                                                         | ☆       | Ê  | ∔ n̂     |  |
|----------------------------------------------------------------------------------------------------|----------------------------------------------------------------------------------------------------|-------------------------------------------------------------------------------|-----------------------------------------------------------------------|-----------------------------------------------------|---------------------------------------------------------|---------|----|----------|--|
| Para ag<br>parte in<br>dicha d<br>COD.<br>002<br>003<br>008<br>009<br>009<br>012<br>"Debe ad<br>seminari                                                                                                    | ventana                                                                                                    | Solicitud de Ad                                                               | Imisión a los Prov                                                    |                                                     |                                                         |         |    |          |  |
| Para ag<br>parte in<br>dicha d<br>CCOD.<br>002<br>003<br>008<br>009<br>012<br>*Debe ac<br>seminari                                                                                                    |                                                                                                    |                                                                               | Curso 2017/2                                                          | Jramas de D<br>018                                  |                                                         |         |    |          |  |
| Para a;<br>parte in<br>dicha d<br>COD.<br>002<br>003<br>008<br>009<br>012<br>"Debe ac<br>seminari                                                                                                    |                                                                                                    | 800003 - ARQUIT                                                               | TECTURA (SEVILLA                                                      | )                                                   |                                                         |         |    |          |  |
| COD.<br>002<br>003<br>008<br>009<br>012<br>*Debe ac<br>seminari                                                                                                    | gregar este programa doctorado a su so<br>Iferior de la pantalla. <mark>AVISO: Si el criterio</mark><br><mark>leclaración</mark> | licitud cumplimente, en su caso, los<br>o o requisito que se solicita no es u | s apartados de la siguiente ficha<br>In documento en sí, sino una der | y a continuación pulse '<br>claración personal, adj | 'Agregar este Doctorado' en<br>unte un documento PDF co | la<br>n |    |          |  |
| COD.<br>002<br>003<br>008<br>009<br>012<br>"Debe ac<br>seminari                                                                                                    |                                                                                                    | CRITERIOS Y BAREMO PAR                                                        | RA LA PUNTUACIÓN DE AC                                                | CESO                                                |                                                         |         |    |          |  |
| 002<br>003<br>009<br>012<br>*Debe ac<br>seminari                                                                                                    | DESCRIPCIÓN                                                                                                    |                                                                               | % BAREMO                                                              | FICHERO ADJUNT                                      | то                                                      |         |    |          |  |
| 003<br>008<br>009<br>012<br>*Debe ac<br>seminari                                                                                                    | EXPEDIENTE ACADÉMICO                                                                                                    |                                                                               | 60                                                                    | No requiere aporte                                  | de documentación                                        |         |    |          |  |
| 008<br>009<br>012<br>*Debe ac<br>seminari                                                                                                    | OTROS MERITOS                                                                                                    |                                                                               | 90                                                                    | No aportada                                         | a Gestionar documentación                               | 1       |    |          |  |
| 009<br>012<br>*Debe ac<br>seminari                                                                                                    | CURSOS, ESTANCIAS Y PRODUCCION                                                                                                   | CIENTIFICA                                                                    | 15                                                                    | No aportada                                         | <u>i Gestionar documentación</u>                        | 1       |    |          |  |
| 012<br>*Debe ao<br>seminari                                                                                                    | CV (FORMACIÓN INVESTIGADORA, BEC                                                                                                 | CAS,)                                                                         | 25                                                                    | 🐼 <u>No aportada</u>                                | e Gestionar documentación                               | ŧ.      |    |          |  |
| *Debe au<br>seminari                                                                                                    | CARTA DE MOTIVACION                                                                                                    |                                                                               | 25                                                                    | <u> No aportada</u>                                 | I Gestionar documentación                               | l .     |    |          |  |
|                                                                                                    | SELECCIÓN DE                                                                                                    | LINEAS DE INVESTIGACIÓN                                                       | DEL DOCTORADO POR OR                                                  | IDEN DE PREFEREN                                    | NCIA                                                    |         |    |          |  |
| Pref                                                                                                    | Lineas de                                                                                                    | e investigacíon                                                               |                                                                       | Tutor de la L                                       | inea                                                    |         |    |          |  |
| 1                                                                                                    |                                                                                                    |                                                                               | V                                                                     |                                                     |                                                         |         |    |          |  |
| *Debe a<br>"En su o                                                                                                    | aportar carta de aval FIRMADA por<br>caso, debe introducir manualmente                                                           | un tutor/a o director/a del prog<br>e el nombre del codirector/a.             | grama y en su caso, del codir                                         | ector/a.                                            |                                                         |         |    |          |  |
|                                                                                                    | OTROS DATOS (a nivel info<br>Para mayor i                                                                                        | rmativo para su consulta y<br>información al respecto col                     | evaluación por parte de<br>ntactar con los responsal                  | los responsables<br>bles del Doctorado              | del Doctorado).<br>o.                                   |         |    |          |  |
| Nivel de                                                                                                    | e Dedicación al Doctorado                                                                                                    |                                                                               |                                                                       |                                                     |                                                         | $\sim$  |    |          |  |
| *Si eligr                                                                                                    | e tiempo parcial, debe adjuntar doo                                                                                              | umentación justificativa para s                                               | su valoración y, en su caso, a                                        | utorización expresa                                 | de la Comisión Académi                                  | .ca.    |    |          |  |
|                                                                                                    |                                                                                                    |                                                                               |                                                                       |                                                     | Agregar este D                                          | octora  | do | <b>,</b> |  |
| 802401<br>802507<br>802604<br>802701<br>802809                                                                                                    | PSICOLOGIA<br>PSICOLOGIA DE LO <u>S RECURS</u>                                                                                   | S HUMANOS (INTERUNIVERSITARIO)                                                | E. INT. DOCTORAD                                                      | D (EIDUS)                                           | SEVILLA                                                 |         |    |          |  |

Imagen 15. Ventana emergente con el formulario para rellenar los campos de la petición.

En este formulario aparecerán tres apartados. El primero está dedicado a los criterios y baremos para la puntuación de acceso, y en él habrá que adjuntar los ficheros pertinentes para que se califiquen y se obtengan las puntuaciones que den acceso al doctorado. El proceso para aportar los documentos es el mismo que en los pasos anteriores. Una vez adjuntados deberán aparecer como "Aportados".

|                 | CRITERIOS Y BAREMO PARA LA PU                                                                                               | NTUACIÓN DE AC         | CESO                                                   |
|-----------------|----------------------------------------------------------------------------------------------------|------------------------|--------------------------------------------------------|
| COD.            | DESCRIPCIÓN                                                                                                    | % BAREMO               | FICHERO ADJUNTO                                        |
| 002             | EXPEDIENTE ACADÉMICO                                                                                                    | 60                     | No requiere aporte de documentación                    |
| 003             | OTROS MÉRITOS                                                                                                    | 90                     | <u>Ver o Gestionar documentación</u>                   |
| 008             | CURSOS, ESTANCIAS Y PRODUCCION CIENTIFICA                                                                                   | 15                     | Ver o Gestionar documentación                          |
| 009             | CV (FORMACIÓN INVESTIGADORA, BECAS,)                                                                                        | 25                     | Ver o Gestionar documentación                          |
| 012             | CARTA DE MOTIVACION                                                                                                    | 25                     | Ver o Gestionar documentación                          |
| *Debe<br>semina | acreditar adjuntando dentro del plazo de presentación de solicitudes, los archivos corre<br>arios, jornadas, congresos etc. | spondientes de todo lo | especificado en su curriculum, concernientes a cursos, |

Imagen 16. Apartado de Criterios y Baremo para la puntuación de acceso.

El siguiente apartado pertenece a las líneas de investigación que el alumno desee realizar. Para ello deberá rellenar los campos pertenecientes a la línea de investigación, al tutor de la línea de investigación, al director, y, si lo hubiese, al codirector. Además, deberá aportar una carta de aval firmada por un tutor/a o director/a del programa y en su caso, del codirector/a. Para adjuntar la carta aval se hará igual que en casos anteriores de aportación de documentos. Podrá seleccionar tantas líneas como desee estudiar u obtener plaza.

| SELECCIÓN DE LINEAS DE INVESTIGACIÓN DEL DOCTORADO POR ORDEN DE PREFERENCIA |                                                                                                    |                                     |  |  |  |  |  |  |
|-----------------------------------------------------------------------------|----------------------------------------------------------------------------------------------------|-------------------------------------|--|--|--|--|--|--|
| Pref                                                                        | Lineas de investigacíon                                                                                                    | Tutor de la Linea                   |  |  |  |  |  |  |
| 1                                                                           |                                                                                                    | · · · · ·                           |  |  |  |  |  |  |
|                                                                             | Director: s                                                                                                    |                                     |  |  |  |  |  |  |
|                                                                             | Codirector                                                                                                    | No aportada Gestionar documentación |  |  |  |  |  |  |
| 2                                                                           |                                                                                                    |                                     |  |  |  |  |  |  |
| *Debe<br>*En su                                                             | aportar carta de aval FIRMADA por un tutor/a o director/a del programa<br>I caso, debe introducir manualmente el nombre del codirector/a. | a y en su caso, del codirector/a.   |  |  |  |  |  |  |

Imagen 17. Apartado de Selección de líneas de investigación del doctorado por orden de preferencia.

El último campo por rellenar hace referencia al nivel de dedicación que se le va a dar al doctorado, por si se tuviesen dudas al respecto se deberá contactar con los responsables del doctorado a realizar. La sección sería como sigue.

| OTROS DATOS (a nivel informativo para su consulta y evaluación por parte de los responsables del Doctorado).<br>Para mayor información al respecto contactar con los responsables del Doctorado. |   |  |  |  |  |  |  |  |
|----------------------------------------------------------------------------------------------------|---|--|--|--|--|--|--|--|
| Nivel de Dedicación al Doctorado                                                                                                    | V |  |  |  |  |  |  |  |
| *Si elige tiempo parcial, debe adjuntar documentación justificativa para su valoración y, en su caso, autorización expresa de la Comisión Académica.                                             |   |  |  |  |  |  |  |  |

Imagen 18. Apartado de Nivel de dedicación al doctorado.

Una vez rellenos todos los campos pertenecientes a la petición del doctorado al que desea acceder el alumno, se debe hacer clic en el botón "Agregar este Doctorado" para que la solicitud quede guardada con el doctorado o doctorados que haya seleccionado el alumno. Para guardar cada uno de los doctorados hay que hacer clic en el botón mencionado anteriormente en este párrafo.

#### Guardar y enviar la solicitud

Una vez que el estudiante haya realizado todo el proceso de completado de información, el último paso será guardar y enviar dicha solicitud. Para ello deberá rellenar los campos "Teléfono móvil" e "Email" con los mismos datos que rellenó al comienzo de la solicitud. Para finalizar el proceso después de rellenar los campos requeridos se hará clic en la frase "Grabar solicitud". De esta forma la solicitud quedará registrada y enviada por completo a la unidad correspondiente de la Universidad de Sevilla y el alumno recibirá una notificación de solicitud enviada satisfactoriamente tanto en el teléfono móvil (vía sms) como por correo electrónico. En el propio correo electrónico de confirmación se adjunta un documento con la solicitud completa para que el alumno pueda presentarla donde se le solicite.

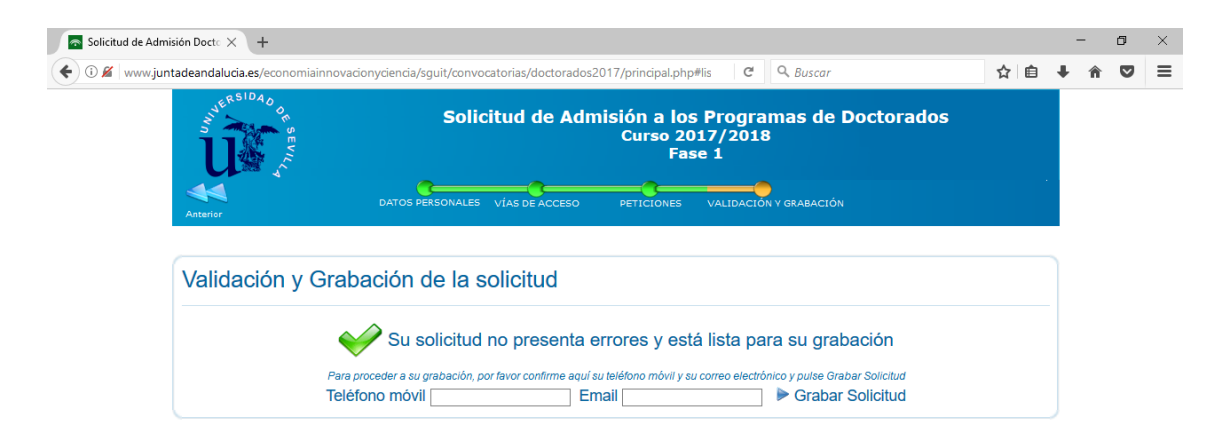

Imagen 19. Formulario de envío y guardado de solicitud.

| Solicitud de Admisión Docto 🗙 🕂           |                                                                                                    | - | ٥ |
|-------------------------------------------|----------------------------------------------------------------------------------------------------|---|---|
| 🛈 🄏 www.juntadeandalucia.es/economiainnov | acionyciencia/sguit/convocatorias/doctorados2017/principal.php#lis C Q Buscar 🖈 🗈 🕂                                                              | Â | ◙ |
| Westerne Strate                           | Solicitud de Admisión a los Programas de Doctorados<br>Curso 2017/2018<br>Fase 1                                                                 |   |   |
| Anterior                                  | DATOS PERSONALES VÍAS DE ACCESO PETICIONES VALIDACIÓN Y GRABACIÓN                                                                                |   |   |
| Validación y Gra                          | bación de la solicitud                                                                                                    |   |   |
|                                           | iSolicitud grabada con éxito!                                                                                                    |   |   |
|                                           | Ver PDF de solicitud Cerrar Sesión                                                                                                    |   |   |
|                                           | Modificar Solicitud                                                                                                    |   |   |
|                                           | Información Importante sobre su solicitud                                                                                                    |   |   |
| Con la siguiente contraseña podr          | á modificar, anular o continuar con los siguientes trámites para la reserva o matrícula. Consérvela en lugar seguro.                             |   |   |
|                                           | Contraseña:                                                                                                    |   |   |
|                                           | El uso indebido de la contraseña indicada es de su responsabilidad.                                                                              |   |   |
| Con este trámite queda formaliza          | da su solicitud, Con la publicación de la primera lista provisional de admitidos (del 19/09/2017 al 09/10/2017) podrá ver, en esta misma web, si |   |   |

Imagen 20. Confirmación de envío y guardado de la solicitud en la web.

Finalizado todo el proceso el alumno podrá: ver el pdf de la solicitud, haciendo clic en el botón "Ver PDF de solicitud"; cerrar la sesión, haciendo clic en el botón "Cerrar Sesión"; modificar la solicitud, haciendo clic en el botón "Modificar Solicitud"; o anular la solicitud, haciendo clic en el botón "Anular Solicitud".

## **Consultas y reclamaciones**

Una vez haya finalizado el plazo de entrega de solicitudes dará comienzo el plazo para resolver cualquier incidencia o reclamación que la comisión evaluadora de la solicitud desee efectuar. Asimismo, en este plazo los estudiantes tendrán acceso a la <u>plataforma de Gestión de alegaciones</u>, notificaciones y <u>reclamaciones</u> habilitada para las citadas acciones. Será necesario que el alumno acceda a la plataforma mediante el NIF o equivalente y la contraseña que se facilitó al generar la solicitud.

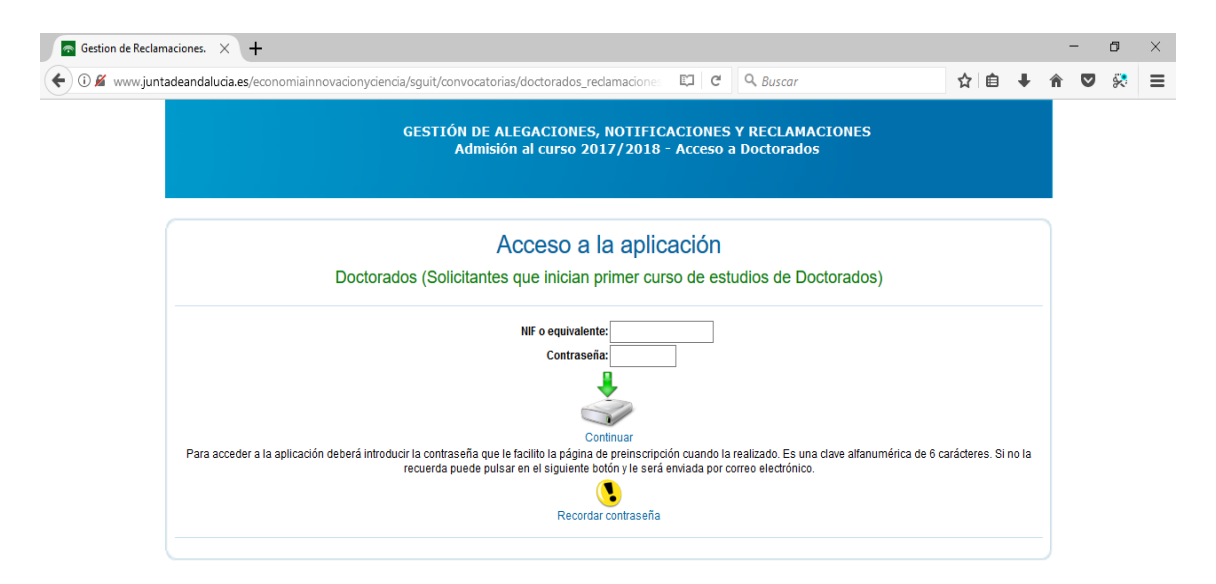

Imagen 21. Pantalla principal Plataforma de gestión de alegaciones, notificaciones y reclamaciones.

Los alumnos también podrán acceder a la <u>plataforma de acceso común a la consulta de la</u> <u>valoración de méritos o la adjudicación de plazas</u> para consultar la adjudicación y la valoración de la solicitud que formalizó en la fase de presentación de solicitudes.

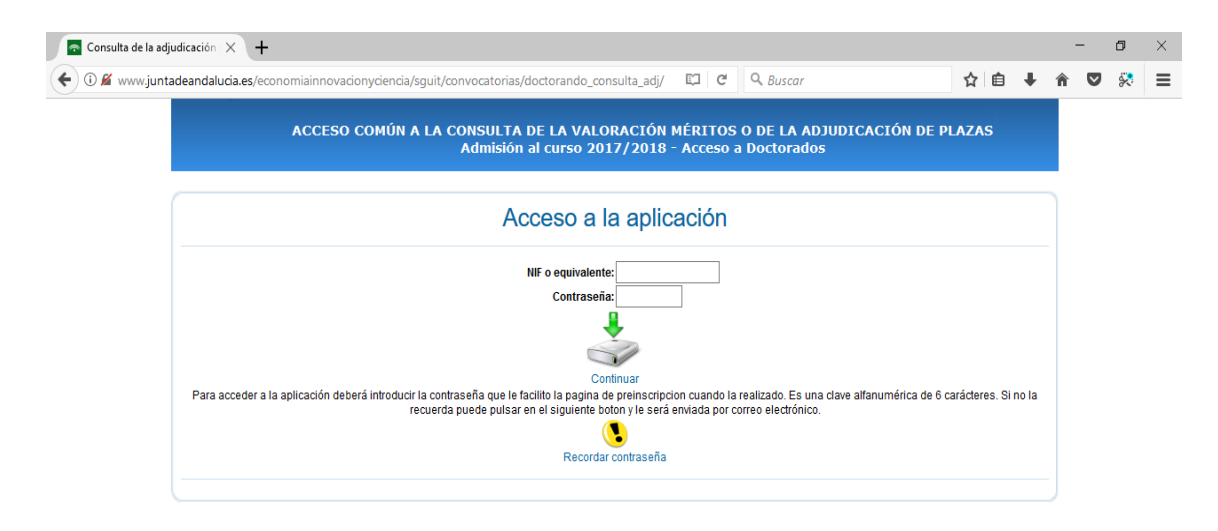

Imagen 22. Plataforma de acceso común a la consulta de valoración de méritos y adjudicación de plazas.